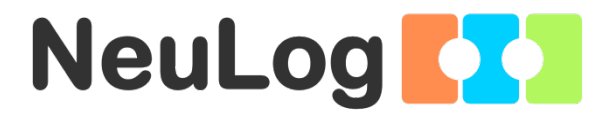

1

# User Guide USB-200

English

Español

English

Home

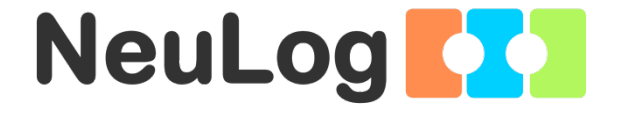

# NeuLog logger sensors and modules

### NeuLog logger sensors

Welcome to the new age of experimental data acquisition with plug and play smart logger sensors.

NeuLog logger sensors offer a myriad of didactic tools to meet your needs in the field of scientific studies.

The NeuLog system works as a set of independent computer-based modules complete with a data logger, flash memory and a sensor – all in each individual sensor.

Sensors plug into each other and have the ability to connect as a chain of sensors and then stream data to any computer system or smart device.

The NeuLog system can connect to nearly any computer platform or operating system (PC, MAC, iPad, Tablets, Android, smart phones, etc). All that is needed is a USB connection or wireless connectivity.

Note: NeuLog products are intended for educational use.

Home

#### NeuLog user guide

This is a general guide for all NeuLog sensors and modules instructing how to use them at various operation modes. Specific user guides for each sensor and module can be found at www.NeuLog.com. Choose "Products" on the main menu, and then choose the relevant sensor or module.

Each specific user guide contains the following sections:

- What is included with the sensor
- Sensor specifications
- Technical background
- Maintenance and storage
- Sensor offset (if needed)

<u>Note:</u> There are some sensors (listed below) that due to their specific nature require different instructions than the rest of the NeuLog sensors. For these sensors please make sure to refer to www.NeuLog.com before use:

- NUL-209, Photo gate sensor
- NUL-243, GPS

#### Quick start procedure

#### <u>PC or Mac Computer – Wired Connection</u>

#### Materials needed:

- NeuLog sensor or sensors
- USB-200 USB Module, or WIFI-201/WIFI-202 (using WiFi as USB connection)
- USB to mini USB cable (included with the USB-200 module)

Your sensor needs to be connected to a USB-200 module. The USB-200 module then connects to a computer via USB (this can also be done with WIFI-201 or WIFI-202). Please note that you cannot plug the sensor directly into the computer.

The browser-based application can be downloaded for free at <u>www.NeuLog.com</u> as well as a full application user guide.

Choose "Downloads" on the main menu and then choose "Software and Application".

## Procedure:

- 1. Install the NeuLog application.
- 2. Connect the USB-200 module to the PC or Mac.
- 3. Connect the sensor or sensors to the USB-200 module (they directly plug together). Please note that no calibration is required for NeuLog sensors. You should see the red LED on the sensor flash as you plug them in.
- 4. Open the NeuLog application by clicking on the shortcut on the screen.
- 5. The connected probes are automatically identified by the software; including disconnecting or connecting other probes.

| NeuLog     | Run<br>experiment | Single step | <b>G</b><br>∀suets | Load<br>experiment | Open<br>experiment  | Open setup | المجر<br>Tooks | i<br>About |    |
|------------|-------------------|-------------|--------------------|--------------------|---------------------|------------|----------------|------------|----|
|            | sooo              | Ϋ́          |                    | i i                | 2                   | 1          | ĩ              | 9          |    |
| Light ID 1 | 5000-             |             |                    |                    |                     |            |                |            |    |
|            | 4000-             |             |                    |                    |                     |            |                |            |    |
|            | 3000-             |             |                    |                    |                     |            |                |            |    |
|            | 2000-             |             |                    |                    |                     |            |                |            |    |
|            | 1000-             |             |                    |                    |                     |            |                |            |    |
|            | 0                 | 15          |                    | 30 La              | 45<br>st 90 seconds | 80         | 75             |            | 90 |

6. Once a sensor module box appears on the left side of the screen, the sensor will give a live reading in its module box and on the graph appearing on the screen and you can begin experimentation. 7. Select one of the following function buttons and the software will guide you through the function's options:

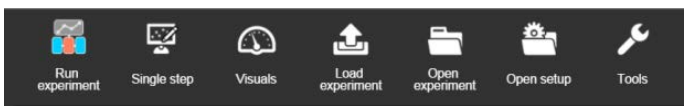

- a. 'Run Experiment' with the connected sensors.
- b. 'Single Step' experiment.
- c. **'Visual'** display with four options for one of the connected sensors values: Digital, Bar, Analog, gauge and Accumulated graph.
- d. **'Load Experiment'** from the sensors' flash memory.
- e. 'Open Experiment' from a saved file.
- f. **'Tools'** for changing the software settings or sensor ID.

# Tablet, smart phone or any device with WIFI connectivity

## Materials needed:

- NeuLog sensor or sensors
- WiFi Module (WIFI-201 or WIFI-202)
- Battery Module (BAT-200 or BAT-202)

Your sensor or sensors needs to be connected to a WiFi module. The WiFi module will create a closed NeuLog WiFi network which will stream the NeuLog data to the device of your choosing. Once your device is wirelessly connected to the NeuLog network, you can run experiments and collect data through a browser of your choosing.

## Procedure:

- 1. Connect the sensor or sensors directly to the left side of a WiFi module (no wires required).
- 2. Connect a BAT-200 module to the right side of the WiFi module or BAT-202 to its left side.
- 3. Although not required, we recommend plugging the BAT-200 to an outlet using a USB to mini USB cord. The WiFi module will run for 60-90 minutes (depending on the sensor) without being plugged in.
- 4. The WiFi module can be directly powered using a mini USB to USB cord and plugging it into your computer or a wall charger. Please note that this function is only available on WiFi modules with the mini USB port.
- 5. For further WiFi module instructions or the WIFI-201 or WIFI-202 quick start guide please visit: <u>www.NeuLog.com</u>. Choose "Products" on the main menu, then choose "WiFi Communication module".
- 6. The WiFi module indicator lights will flash. Take no action until the LED turns blue. This can take up to one minute.
- 7. Take your tablet or smart phone, go to the WiFi settings and select the NeuLog network (NeuLog0184 for example) which matches the ID found on the back of the WiFi module (0184 for this example).
- 8. Give your device about 20 seconds to connect to the WiFi module.

- 9. Once the device is connected, go to your browser and type the website **wifi201.com** into the URL bar, then wait for 30-60 seconds.
- 10. The connected probes are automatically identified by the software including disconnecting or connecting other probes.
- 11. Once a sensor module box appears on the left side of the screen, the sensor will give a live reading in its module box and on the graph appearing on the screen and you can begin experimentation.
- 12. If you are not the first one to connect to this WiFi unit, enter viewer mode and view the screens of the user master who was the first to connect.
- 13. If you are the first one to connect (the Master), you can select one of the following function buttons and the program will guide you through the function's options:
  - a. 'Run Experiment' with the connected sensors.
  - b. 'Single Step' experiment.
  - c. **'Visual'** display with four options for one of the connected sensors values: Digital, Bar, Analog, gauge and Accumulated graph.
  - d. **'Load Experiment'** from the sensors' flash memory.
  - e. 'Open Experiment' from a saved file.
  - f. **'Tools'** for changing the program settings or sensor ID.

- 14. You can click on the 'Release Master' button in the 'Tools' options and all the connected viewers will have a new 'Be Master' button. The first one to click becomes the 'Master'.
- 15. The 'Tools' also includes a 'WiFi Options' button that enables to connect the WiFi module as a client to the WiFi network and to connect to the module through this network. This option allows using the internet while using the NeuLog sensors.
- 16. If you have a newer generation of WIFI-201 module (with the USB icon on the cover) or a WIFI-202 module this can be used as a USB-200, meaning you can tether the probes directly to the computer using the WiFi module. To engage operation in this fashion, press three times on the panel button. Repeating this operation will return the module to WiFi mode.

# Tablet, smart phone with Bluetooth connectivity

## Materials needed:

- NeuLog sensor or sensors
- BLT-200 Bluetooth Module (requires IOS 10 and up for Apple devices and BLE (Bluetooth Low Energy) for Androids devices)

Download the NeuLog app from the "App Store" or from "Google Play".

## Procedure:

- 1. Connect the sensor or sensors directly to the right side of the Bluetooth module (no wires required).
- 2. Turn the Bluetooth module ON by pressing the BLT-200 button, the blue LED will flash.
- 3. Run the app. The app will search for the module and connect automatically. After connecting, the blue LED on the module will light constantly, and at the app the Bluetooth sign (on the right top corner) will turn green.
- 4. If the connection fails, press the gray Bluetooth sign (on the right top corner) to refresh the connectivity.
- 5. If there is more than one Bluetooth module available, the app will ask you to choose which module to connect.
- 6. The connected sensors are automatically identified by the software including disconnecting or connecting other probes.
- Once a sensor module box appears on the left side of the screen, the sensor will give a live reading in its module box and on the graph appearing on the screen and you can begin experimentation.

- 8. You can select one of the following function buttons and the software will guide you through the function's options:
  - a. 'Run Experiment' with the connected sensors.
  - b. 'Single Step' experiment.
  - c. **'Visual'** display with four options for one of the connected sensors values: Digital, Bar, Analog, gauge and Accumulated graph.
  - d. **'Load Experiment'** from the sensors' flash memory.
  - e. 'Open Experiment' from a saved file.
  - f. 'Tools' for changing the program settings or sensor ID.

# Operation with NeuLog Graphic Display Module (viewer)

## Materials needed:

- NeuLog sensor or sensors
- VIEW-101 Graphic Display Module
- BAT-200 or BAT-202 Battery Module

# Procedure:

- 1. Connect the sensor or sensors to the viewer.
- 2. Connect the BAT-200 or the BAT-202 to the viewer.
- 3. The VIEW-101 will automatically detect the sensor and you will see it appear on the left side of the screen.
- 4. Once the sensor appears it will be monitoring data in real time.
- 5. To run an experiment and collect data, press the run icon (little green person).

## Off-line experiments

Off-line experiments are when you do not have a sensor connected directly to a computer, tablet, smart phone, or NeuLog viewer.

## Materials needed:

- NeuLog sensor or sensors
- BAT-200 or BAT-202 Battery Module

# Materials needed to configure your offline experiment:

- USB-200 Module, WiFi module (WIFI-201 or WIFI-202) or VIEW-101 Module
- USB to mini USB cable (included with the USB-200 module).

### Procedure:

- 1. To determine the experiment settings, first connect to your chosen device (PC, Mac, tablet, smart device) and wait until the sensor search has ended.
- 2. Click on each sensor's module box, on the left side of the screen, and set the experiment parameters (Range, Duration, Rate and Trigger) for this sensor. The setting parameters will be saved in the sensor's flash memory.
- 3. Connect the sensor or sensors to a charged BAT-200 or BAT-202 module.
- 4. When ready to collect data, press the "Start/Stop" button on the sensor. A red light will turn on for the duration of the experiment.
- 5. After the experiment has concluded (the "Start/Stop" button is pressed again or the data collection period ends). Connect the sensor or sensors to your chosen device (you can find full instructions in each device's quick start procedure section).
- 6. Open the NeuLog application.
- 7. Click the 'Load experiment' icon.
- 8. Select which experimental data to upload (up to 5 experimental runs can be stored at one time on the sensor).

Home

# <u>Operation with NeuLog Digital Display Module (viewer)</u>

# Materials needed:

- NeuLog sensor or sensors
- VIEW-200 Digital Display Module
- BAT-200 or BAT-202 Battery Module

Prior to data collection, it is recommended that you configure your sensors' settings to your specific experimental needs. Instructions for off-line experiments configuration procedure can be found in the "Off-line experiments" section in the previous page.

If you only use the VIEW-200 to take live readings without collecting data it is not required to configure your sensors' settings (unless, if needed, for changing the sensors' range).

## Procedure:

- 1. Connect up to 5 NeuLog sensors of your choice together and into the left side of your viewer.
- 2. Connect a charged battery module into the right side of the viewer. The screen will automatically turn on.
- 3. The viewer will begin searching for sensors at this time the screen will read "Search...%". This process should take roughly 25 seconds to complete.

**Note:** If no sensors are found, disconnect and reconnect the battery module.

- 4. Once the sensors have been detected, you can begin collecting data directly onto the internal memory of each sensor. To do this you simply need to press the "Start/Stop" button on the front of each sensor you wish to collect data with.
- 5. You can change which sensor data is displayed on the VIEW-200 by pressing the button on the front of the module.

Home

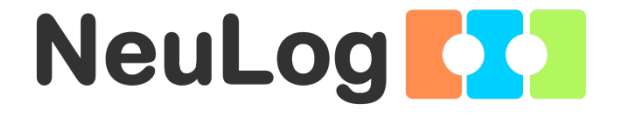

# NeuLog USB Module Guide USB-200

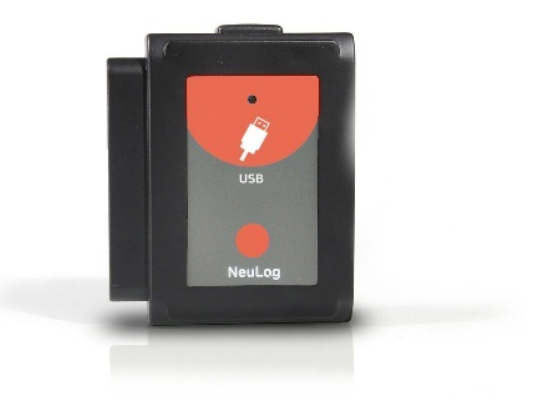

# NeuLog USB module USB-200

The NeuLog USB module is the easiest way to connect the whole NeuLog sensor line and RF module, to any computer with a USB port.

The USB module acts as a bridge between the sensors and your computer's hardware by both translating incoming data from the sensors and by providing power to the sensors.

Connection to computers is done through a standard USB to mini USB cable included in the package. The only requirement is for the computer to have a USB port.

## Using NeuLog USB modules

As with all NeuLog devices, using the USB module is very quick and easy.

## Materials needed:

- USB module (USB-200).
- Any NeuLog sensor.
- Free NeuLog browser based application.

The browser based application can be downloaded for free at <u>www.NeuLog.com</u> as well as a full application user guide.

Choose "Downloads" on the main menu and then choose "Software and Application".

## USB usage with sensors:

Using the USB module with any NeuLog sensor (up to 20) plugged directly into it is the easiest and most straightforward way to collect data.

- 1. Download the completely free NeuLog application from <u>www.NeuLog.com</u> as described in the "materials needed" section above.
- 2. Connect the micro USB end of the included cable into the USB module.
- 3. Connect the regular USB end of the included cable into any open USB port on the smart device.
- 4. Connect any NeuLog sensor (up to 20) for the experiment directly into the left side of the USB module. No cables are required to plug modules and sensors together. They plug directly into each other.
- Open the NeuLog application (i.e the NeuLog icon on your desktop). The application will run through your default internet browser (Chrome, Mozilla, Safari, etc.) though you don't need to have an active internet connection.
- 6. The application will automatically detect all connected sensors. If you wish to connect more sensors you can simply click the "Search for Sensors" button after doing so.
- 7. You can begin collecting data.

## USB with RF modules:

Using NeuLog RF modules with a USB module and sensors provides a much more flexible system in which students can collect data around their lab bench while wirelessly streaming data in realtime to the NeuLog application at their workstation.

Once you have paired two RF communication modules to the same RF ID number (1 through 9) you can begin connecting Neulog modules and sensors together. It may be easiest to imagine the RF communication modules as a long cable between the sensor and the USB module.

- 1. Connect the USB module into a computer using the included USB to mini USB cable.
- 2. Connect one of the paired RF modules to the left side of the USB module.
- 3. Separately, connect the second RF module into the left side of a charged battery module.

<u>Note:</u> press and hold the button on the front of the battery module: if a light comes on, than the battery has sufficient power. If no light comes on, than you must charge the battery some more.

4. Connect whichever sensors you wish to use into the left side of the second RF module (which is connected into the battery).

Note: You can conduct experiments with up to 5 NeuLog sensors using the RF modules.

- 5. Open the NeuLog application (i.e the Neulog logo on your desktop) and automatically begin searching for sensors.
- 6. Once your sensors are detected you are ready to begin collecting data wirelessly.

For reference, the image below demonstrates roughly how your setup should appear.

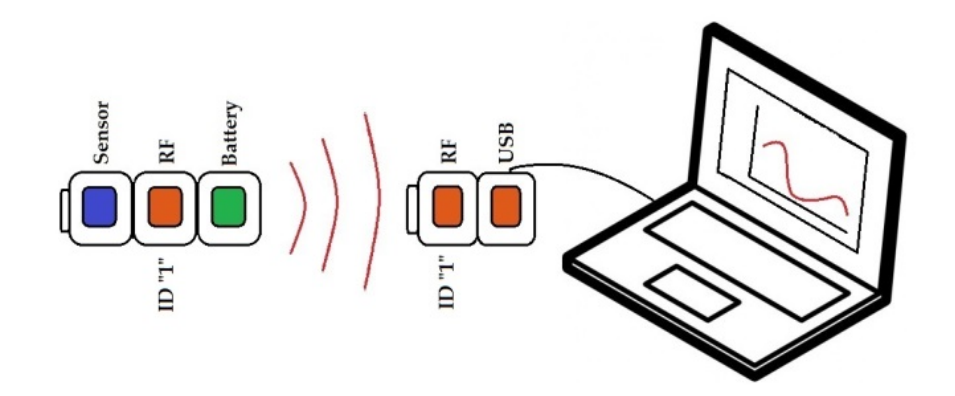

For more information see the RF module user guide.

## USB at off-line mode:

Using the USB module with several NeuLog sensors plugged directly into it can also be used with off-line mode.

The USB module and the Neulog application are used to determine the off-line experiment parameters.

After running the sensors off-line with the battery module, the USB module and the Neulog application are used to upload the experiments data from the sensors to the computer for examination and saving.

The experiments' data is saved in the sensors internal flash memory up to 5 experiments.

The USB module can be used as the power source for the sensors (instead of the battery module) and enables to start the off-line experiment at once for all of the connected sensors. This is for some complex experiments where more than one sensor has a trigger level and you want that the sensors' data will be synchronized.

## Included in package

- NeuLog General Guide.
- USB-200 module.
- USB to micro USB cable.

# Maintenance and storage

- Never submerge the NeuLog plastic body in any liquid.
- Store in a box at room temperature out of direct sunlight.

## Warranty

We promise to deliver our module free of defects in materials and workmanship for a period of 3 years from the date of purchase. Our warranty does not cover damage of the product caused by improper use, abuse, or incorrect storage. Sensors with a shelf life such as ion selective probes have a warranty of 1 year. Should you need to act upon the warranty please contact your distributor. Your module will be repaired or replaced.

Thank you for using NeuLog.

Inicio

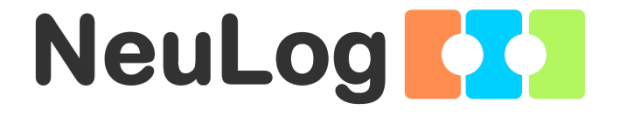

# Guía General del Sensores Interface y Módulos NeuLog

# Sensores interface NeuLog

Bienvenido a la nueva era de recolección de datos experimentales con sensores interface inteligentes "plug and play".

Los sensores interface NeuLog ofrecen una gran cantidad de herramientas didácticas para satisfacer tus necesidades en el área de experimentación científica.

El sistema NeuLog funciona como un conjunto de módulos independientes basados en la computadora, completos con una interface, memoria flash y sensor – todo en cada sensor individual.

Los sensores se conectan unos con otros y tienen la habilidad de conectarse en cadena para luego transmitir los datos a cualquier sistema de computadora o aparato inteligente.

Las necesidades del sistema NeuLog son hardware y software agnóstico ya que puede conectarse a casi cualquier plataforma de computadora o sistema operativo (PC, MAC, iPad, Tabletas, Android, teléfonos inteligentes, etc). Sólo se necesita una conexión USB o conectividad inalámbrica.

Nota: Los productos NeuLog son para uso educativo.

### Guías de usuario NeuLog

Esta es una guía general para todos los sensores y módulos NeuLog con instrucciones para su uso en los distintos modos operativos. Las guías específicas para cada sensor se pueden encontrar en www.NeuLog.com; elije "Productos" en el menú principal y selecciona el sensor o módulo relevante.

Cada guía de usuario específica contiene:

- Qué incluye cada sensor
- Las especificaciones del sensor
- Videos y ejemplos de experimentos
- Información técnica
- Mantenimiento y almacenamiento
- Compensación del sensor (si es necesaria)

<u>Nota:</u> Algunos sensores (en la lista a continuación) requieren de instrucciones diferentes debido a la naturaleza específica del sensor. En el caso de estos sensores, por favor dirígete a www.NeuLog.com antes de usarlos:

- NUL-209, Foto compuerta
- NUL-243, GPS

# <u>Computadora PC o Mac – Conexión por cable</u>

# Materiales necesarios:

- Sensor NeuLog.
- Módulo USB-200 o WIFI-201 (para usarlo como conexión USB).
- Cable USB a mini USB (incluido en el módulo USB-200).

El sensor debe conectarse al módulo USB-200. El módulo USB-200 se conecta a la computadora a través del USB (también puede hacerse con un WIFI-201). Por favor tome en cuenta que no se puede conectar el sensor directamente a la computadora.

La aplicación basada en el navegador puede descargarse gratuitamente en <u>www.NeuLog.com</u> así como una guía completa del uso de la aplicación.

Elije "Downloads" en el menú principal y luego elige "Software y Application".

## Procedimiento:

- 1. Instala la aplicación NeuLog.
- 2. Conecta el módulo USB-200 a la PC o Mac.
- Conecta el sensor o sensores al módulo USB-200 (se conectan directamente entre sí). Por favor nota que los sensores NeuLog no necesitan calibración. Debes ver que el LED rojo del sensor parpadea al conectarlo.
- 4. Abre la aplicación NeuLog haciendo clic en el acceso directo de la pantalla.
- Los sensores conectados son identificados automáticamente por el software; el software también reconoce cuando se conectan otros sensores o se desconecta alguno.

| NeuLog       | Run<br>experiment | Single step | (A)<br>Visuals | Lord<br>experiment | Open<br>experiment   | Copen setup | ہے۔<br>Tools | i<br>About |   |
|--------------|-------------------|-------------|----------------|--------------------|----------------------|-------------|--------------|------------|---|
| D 0 ,        | eoco              | Ŷ           |                | í.                 | 21                   |             | 1            | 8          |   |
| Light ID 1 🔘 | 5000-             |             |                |                    |                      |             |              |            |   |
|              | 4000-             |             |                |                    |                      |             |              |            |   |
|              | 3000-             |             |                |                    |                      |             |              |            |   |
|              | 2000-             |             |                |                    |                      |             |              |            |   |
|              | 1000-             |             |                |                    |                      |             |              |            |   |
|              | 00                | 15          |                | 30 La              | 45<br>Ist 90 seconds | 60          | 75           | 90         | D |

 Cuando aparece la caja del módulo del sensor a la izquierda de la pantalla, ya aparece una lectura en tiempo real y una gráfica en la pantalla; el experimento puede comenzar.  Selecciona uno de los siguientes botones y el programa te guiará por medio de las siguientes opciones de funciones:

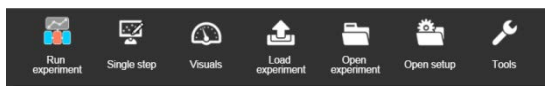

- a. 'Ejecutar Experimento' con los mismos parámetros del experimento para todos los sensores o con los parámetros de cada sensor.
- b. Experimento de 'Medición Única'.
- c. 'Visuales' enseña cuatro opciones para presentar los valores de uno de los sensores conectados: Digital, Barra, Medidor Análogo y Gráfica Acumulada.
- d. 'Cargar Experimento' de la memoria flash del sensor.
- e. 'Abrir Experimento' de un archivo guardado.
- f. **'Herramientas'** para cambiar la configuración del programa o el número de identidad del sensor.

<u>Tableta, teléfono inteligente o cualquier aparato con</u> <u>conectividad WiFi</u>

Materiales necesarios:

- Sensor(es) NeuLog
- Módulo WiFi (WIFI-201 o WIFI-202)
- Módulo de batería BAT-200

Tu sensor(es) debe conectarse a un módulo WiFi el cual crea una red cerrada de WiFi NeuLog; así se transmiten los datos de NeuLog al aparato elegido. Una vez que el aparato se conecta de manera inalámbrica a la red NeuLog, se pueden realizar experimentos y recolectar datos por medio de un navegador.

## Procedimiento:

- 1. Conecta el sensor directamente al lado izquierdo del módulo WiFi (no se requieren cables).
- 2. Conecta el módulo de batería BAT-200 al lado derecho del módulo WiFi.
- 3. Aunque no es necesario, recomendamos conectar el módulo BAT-200 a un toma corriente por medio de un cargador USB a mini USB (como un típico cargador de teléfono celular). El módulo WiFi puede funcionar de 60 a 90 minutos (dependiendo del sensor) sin estar conectado.
- El módulo WiFi puede ser alimentado directamente por medio de un cable mini a USB y conectándolo a la computadora o a un toma corriente. Por favor nota que esta función sólo está disponible en módulos WiFi con puerto mini USB.
- Para más instrucciones sobre el módulo WiFi o la guía rápida del WIFI-201 o WIFI-202 por favor visita: <u>www.NeuLog.com</u>; Elige "Productos" en el menú principal, luego elige "Módulo de Comunicación WiFi".
- 6. Las luces indicadoras del módulo WiFi parpadearán; No hagas nada hasta que el LED cambie a azul; esto puede tomar un minuto.

Inicio

- Toma la tableta o teléfono inteligente, ve a configuración de WiFi y elige la red NeuLog (NeuLog0184 por ejemplo) que coincida con el número de identificación en la parte de atrás del módulo WiFi (0184 por ejemplo).
- 8. Espera unos 20 segundos para que el aparato se conecte al módulo WiFi.
- 9. Una vez que el aparato se conecte, ve al navegador y escribe el sitio web **wifi201.com** en la barra del URL; espera unos 30-60 segundos.
- 10. Los sensores conectados son automáticamente identificados por la aplicación; así mismo si se conecta otro sensor o desconecta alguno.
- Cuando aparece la caja del módulo del sensor a la izquierda de la pantalla, ya aparece una lectura en tiempo real y una gráfica en la pantalla; el experimento puede comenzar.
- 12. Si no eres el primero en conectarte a este módulo WiFi, entrarás en el modo observador y podrás ver las pantallas del controlador que fue el primero en conectarse.

- 13. Si eres el primero en conectarte (el controlador), puedes elegir los siguientes botones de funciones y el programa te guiará para realizar las opciones de funciones:
  - a. 'Ejecutar Experimento' con los mismos parámetros de experimento para todos los sensores o con distintos parámetros para cada sensor.
  - b. Experimento 'Medición Única'.
  - c. 'Visuales' enseña cuatro opciones para presentar los valores de uno de los sensores conectados: Digital, Barra, Medidor Análogo y Gráfica Acumulada.
  - d. 'Cargar Experimento' de la memoria flash del sensor.
  - e. 'Abrir Experimento' de un archivo guardado.
  - f. **'Herramientas'** para cambiar la configuración del programa o el número de identidad del sensor.
- 14. Puedes hacer clic en el botón 'Liberar Control' en la opción 'Herramientas' para que todos los observadores conectados tengan un nuevo botón 'Ser controlador'. El primero en hacer clic será el 'Controlador'.
- 15. 'Herramientas' también incluye un botón 'Opciones WiFi' que permite conectar el módulo WiFi como un cliente de la red WiFi para conectarse al módulo por medio de esta red. Esta opción permite el uso de internet mientras se usan los sensores NeuLog.

#### Inicio

16. Si tienes un módulo WIFI-201 de una nueva generación (con el icono USB al frente) o un módulo WIFI-202 estos pueden usarse como módulo USB-200; esto quiere decir que puedes conectar los sensores directamente a la computadora usando el módulo WiFi. Para hacer esto, presiona 3 veces el botón del módulo. Si lo vuelves a hacer regresarás el módulo al modo WiFi.

33

## Tablet, teléfono inteligente con conectividad Bluetooth

# Materiales necesarios:

- Sensor o sensores de NeuLog
- BLT-200 Módulo Bluetooth (requiere iOS 10 y superior para dispositivos Apple y BLE (Bluetooth Low Energy) para dispositivos Android)

Descargue la aplicación NeuLog de la "App Store" o de "Google Play".

# Procedimiento:

- Conecte el sensor o los sensores directamente al lado derecho del módulo Bluetooth (no se requieren cables).
- 2. Encienda el módulo Bluetooth presionando el botón BLT-200, el LED azul parpadeará.
- Ejecuta la aplicación. La aplicación buscará el módulo y se conectará automáticamente. Después de la conexión, el LED azul del módulo se encenderá constantemente, y en la aplicación, el icono de Bluetooth (en la esquina superior derecha) se pondrá verde.
- Si la conexión falla, presione el signo de Bluetooth gris (en la esquina superior derecha) para actualizar la conectividad.
- 5. Si hay más de un módulo Bluetooth disponible, la aplicación le pedirá elegir a qué módulo conectar.
- 6. Los sensores conectados serán identificados automáticamente por el software, incluyendo la desconexión o conexión de otras sondas.
- 7. Una vez que aparece un cuadro de módulo de sensor en el lado izquierdo de la pantalla, el sensor dará una medición en vivo en su cuadro de módulo y en el gráfico que aparece en la pantalla y podrá comenzar la experimentación.

- 8. Puede seleccionar uno de los siguientes botones de función y el software lo guiará a través de las opciones de la función:
  - a. **'Ejecutar Experimento'** con los mismos parámetros del experimento para todos los sensores o con los parámetros de cada sensor.
  - b. Experimento de 'Medición Única'.
  - c. 'Visuales' enseña cuatro opciones para presentar los valores de uno de los sensores conectados: Digital, Barra, Medidor Análogo y Gráfica Acumulada.
  - d. 'Cargar Experimento' de la memoria flash del sensor.
  - e. 'Abrir Experimento' de un archivo guardado.
  - f. **'Herramientas'** para cambiar la configuración del programa o el número de identidad del sensor.

## Trabajo con el Visor Gráfico NeuLog

## Materiales necesarios:

- Sensor(es) NeuLog
- Visor gráfico VIEW-101
- Módulo de batería BAT-200

# Procedimiento:

- 1. Conecta el sensor(es) al lado izquierdo del visor.
- 2. Conecta el módulo BAT-200 al lado derecho del visor.
- 3. El módulo VIEW-101 auto detecta el sensor y lo puedes ver en el lado izquierdo de la pantalla.
- 4. Una vez que aparece el sensor estará midiendo en tiempo real.
- 5. Para correr un experimento y recolectar datos, presiona el icono Medir.

## Experimentos fuera de línea

(Experimentos fuera de línea es cuando no tenemos un sensor conectado directamente a la computadora, tableta, teléfono inteligente o visor NeuLog).

## Materiales necesarios:

- Sensor(es) NeuLog
- Módulo de batería BAT-200

## Materiales necesarios para configurar un experimento Fuera de línea:

- Módulo USB-200, módulo WiFi (WIFI-201 o WIFI-202) o módulo VIEW-101.
- Cable USB a mini USB cable (incluido en el módulo USB-200).

# Procedimiento:

- Para determinar la configuración del experimento, primero conecta el sensor al aparato elegido (PC, Mac, tableta, aparato inteligente) y espera a que termine la búsqueda de sensores.
- Haz clic en la caja del módulo de cada sensor, a la izquierda de la pantalla, y configura los parámetros del experimento (Rango, Duración, Velocidad y Condición de inicio) para cada sensor. Los parámetros configurados se guardarán en la memoria flash del sensor.
- 3. Conecta el sensor(es) directamente al lado izquierdo de un módulo BAT-200 cargado.
- Cuando estés listo para recolectar datos, presiona el botón "Comenzar/Detener" en el sensor; se encenderá una luz roja por el tiempo que dure el experimento.
- 5. Al terminar el experimento (El botón "Comenzar/Detener" fue presionado nuevamente o terminó el periodo de recolección de datos) conecta el sensor al aparato elegido (encontrarás todas las instrucciones en la sección procedimiento de inicio rápido de cada aparato).
- 6. Abre la aplicación NeuLog.
- 7. Haz clic en el icono 'Cargar experimento'.
- 8. Selecciona qué datos experimentales deseas cargar (se puede almacenar hasta 5 experimentos en el sensor).

#### Inicio

# Trabajo con el Visor Digital NeuLog

## Materiales necesarios:

- Sensor(es) NeuLog
- Módulo Visor Digital VIEW-200
- Módulo de batería BAT-200

Antes de recolectar datos, recomendamos configurar los parámetros del sensor a tus necesidades experimentales específicas. Las instrucciones para la configuración de experimentos fuera de línea se encuentran en la sección "Experimentos fuera de línea" en la página anterior.

Si sólo estás usando el VIEW-200 para hacer mediciones en tiempo real, sin recolectar datos no es necesario configurar los parámetros del experimento (a menos que sea necesario para cambiar el rango del sensor).

# Procedimiento:

- 1. Conecta hasta 5 sensores NeuLog juntos al lado izquierdo del visor.
- 2. Conecta un módulo de batería cargado del lado derecho del visor. La pantalla se encenderá automáticamente.
- El visor comenzará a buscar sensores en la pantalla aparecerá "Búsqueda... %". Este proceso debe tomar unos 25 segundos.

Nota: Si no se encuentran sensores: desconecta y vuelve a conectar el módulo de batería.

- Cuando los sensores son detectados, puedes comenzar la recolección de datos directamente en la memoria interna de cada sensor. Sólo presiona el botón "Comenzar/Detener" de cada sensor con el cual quieres recolectar datos.
- 5. Puedes cambiar el sensor que aparece en el VIEW-200 presionando el botón al frente del módulo.

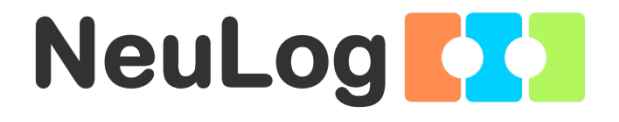

# NeuLog USB Guía del Módulo USB-200

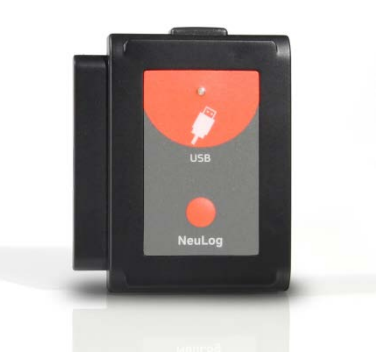

V2018.01

Español

## NeuLog módulo de USB – USB-200

El modulo USB NeuLog es la manera más fácil de conectar toda la línea de sensores NeuLog y cualquier accesorio NeuLog a cualquier aparato inteligente con puerto USB.

El módulo USB actúa como puente entre el hardware del sensor y el hardware de la computadora traduciendo los datos recibidos de los sensores y también proporcionando energía a los sensores.

La conexión a aparatos inteligentes (computadoras y tabletas) se hace por medio de un cable estándar USB a mini USB incluido en el paquete. Sólo se requiere que el aparato inteligente tenga puerto USB.

# Uso de los módulos USB NeuLog

Al igual que con otros aparatos NeuLog, el uso del módulo USB es muy rápido y fácil.

## Materiales necesarios:

- Módulo USB (USB-200).
- Cualquier sensor NeuLog.
- Aplicación libre basada en navegador NeuLog.

La aplicación basada en navegador se puede descargar de forma gratuita en <u>www.NeuLog.com</u> así como una guía de usuario de la aplicación completa.

Seleccione "Descargas"/"Downloads" en el menú principal y luego elija "Software y Aplicación".

Uso del USB con sensores:

El uso del módulo USB con cualquier sensor NeuLog sensor (hasta 20) conectado directamente es la manera más fácil y directa de recolectar datos.

- 1. Descarga el software NeuLog completamente gratuito de <u>www.NeuLog.com</u> como se describe en la sección "materiales necesarios" anterior.
- 2. Conecta el extremo micro USB del cable incluido al módulo USB.
- 3. Conecta el extremo regular USB del cable incluido a cualquier puerto USB abierto de la computadora o aparato inteligente que desees usar.
- Conecta el(los) sensor(es) NeuLog (hasta 20) que desees usar para el experimento directamente al lado izquierdo del módulo USB. No se necesitan cables para conectar módulos y sensores. Se conectan directamente unos con otros.
- 5. Abre el software local NeuLog (es decir, el logo NeuLog en tu escritorio), correrá a través de tu navegador de internet por defecto (Chrome, Mozilla, Internet Explorer, Safari, etc.) aunque **no necesitas tener una conexión activa a internet**.
- 6. El software detectará automáticamente todos los sensores conectados. Si deseas conectar más sensores simplemente haz clic en el icono "Buscar sensores" en cualquier momento.
- 7. Puedes comenzar a recolectar datos.

# USB con módulos RF:

El uso de módulos RF NeuLog con un módulo USB y sensores ofrece un sistema mucho más flexible donde los estudiantes pueden recolectar datos de cualquier parte a 10 metros de su mesa de laboratorio transmitiendo datos de manera inalámbrica en tiempo real al software de NeuLog en su estación de trabajo.

Una vez que se aparean dos módulos de comunicación RF al mismo número de identificación RF (1 al 9) se puede comenzar a conectar módulos y sensores Neulog. Lo más fácil es imaginar que el módulo de comunicación RF es un largo cable entre el sensor y el módulo USB.

- 1. Conecta el módulo USB a un aparato inteligente por medio del cable incluido USB a mini USB.
- 2. Conecta uno de los módulos RF apareados al lado izquierdo del módulo USB.
- 3. Separadamente, conecta el Segundo módulo RF al lado izquierdo de un módulo de batería cargado.

Nota: presiona y sostén así el botón al frente del módulo de batería: si se enciende una luz, entonces la batería tiene suficiente energía; si no se enciende, debes cargar más la batería.

 Conecta el sensor que desees usar al lado izquierdo del segundo RF (que a su vez está conectado a una batería).

44

<u>Nota:</u> puedes llevar a cabo experimento con hasta 5 sensores NeuLog usando módulos RF.

- Abre el software local NeuLog (es decir, el logo Neulog en tu escritorio) y comienza una búsqueda automática de sensores.
- 6. Una vez que los sensores han sido detectados, estás listo para comenzar a recolectar datos de manera inalámbrica.

Como referencia, la imagen a continuación muestra cómo se debe ver tu configuración.

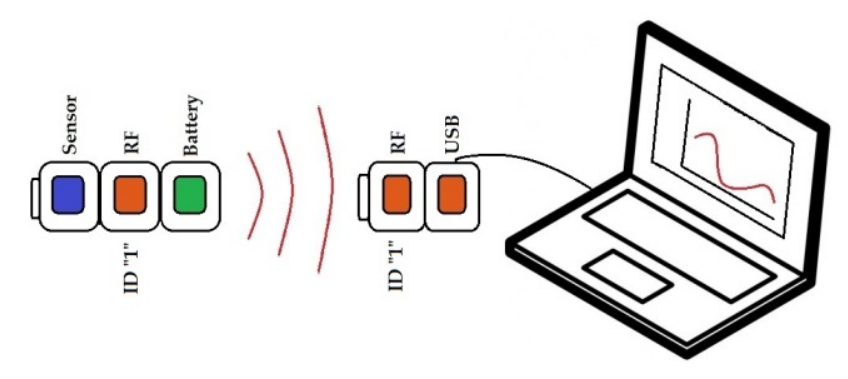

Para mayor información, consulte la guía de usuario del módulo de RF.

# USB en modo fuera de línea:

Si usamos el módulo USB con varios sensores NeuLog conectados con el mismo directamente también se puede hacer en el modo fuera de línea.

El módulo USB y el software Neulog se usan para determinar los parámetros del experimento fuera de línea.

Después de usar los sensores fuera de línea con un módulo de batería, el módulo USB el el software Neulog se usan para cargar los datos del experimento de los sensores a la computadora para ser analizados y guardados.

Se pueden guardar los datos de hasta 5 experimento en la memoria flash interna de los sensores.

El módulo USB se usa como fuente de energía para los sensores (en lugar del módulo de batería) y permite comenzar el experimento fuera de línea a la vez para todos los sensores conectados. Esto se usa en experimentos complejos donde más de un sensor tiene condición de inicio y se desea que los datos de los sensores estén sincronizados.

### Incluido en el paquete

- Guía General de NeuLog.
- Módulo USB-200.
- Cable USB a micro USB.

# Mantenimiento y almacenaje

- Nunca sumerja el cuerpo plástico NeuLog en ningún líquido.
- Guárdalo en una caja a temperatura ambiente donde no le dé luz solar directamente.

## Garantía

Prometemos entregar el sensor libre de defectos en los materiales y manufactura. La garantía es por un periodo de 3 años desde la fecha de compra y no cubre daños al producto causados por uso inadecuado, abuso o almacenaje incorrecto. Sensores con fecha de caducidad, como aquellos que son de iones selectivos tienen una garantía de un año. Si deseas activar la garantía, por favor contacta a tu distribuidor. El sensor será reparado o reemplazado.

¡Gracias por usar NeuLog.